# FLEXIUNAB CORTO Mecanismos de apoyo financiero Matriculas

Medidas para fomentar la continuidad estudiantil

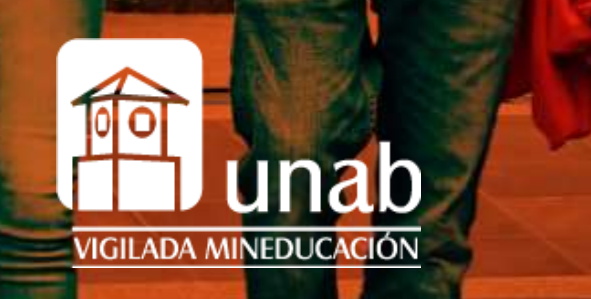

FLEXIUNAB Mecanismo de financiación directamente con la universidad en donde podrás pagar cada semestre académico en tres cuotas sin intereses corrientes y sin codeudor.

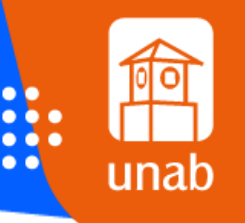

# Mecanismo de Financiación

Cuota Inicial 30% + % Póliza de Riesgo

Segunda Cuota 35%

CORT

Tercera Cuota 35%

\*El pago no oportuno genera interés de mora

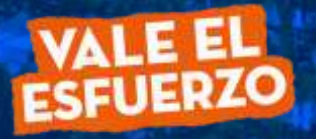

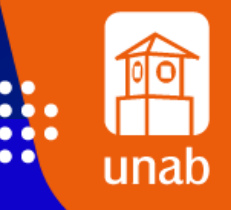

https://sites.google.com/unab.edu.co/informacion-admyreg/inicio

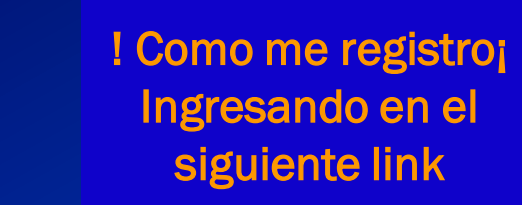

encontraras el paso a paso par crear el Usuario UNAB

https://sites.google. com/unab.edu.co/i nformacionadmyreg/inicio

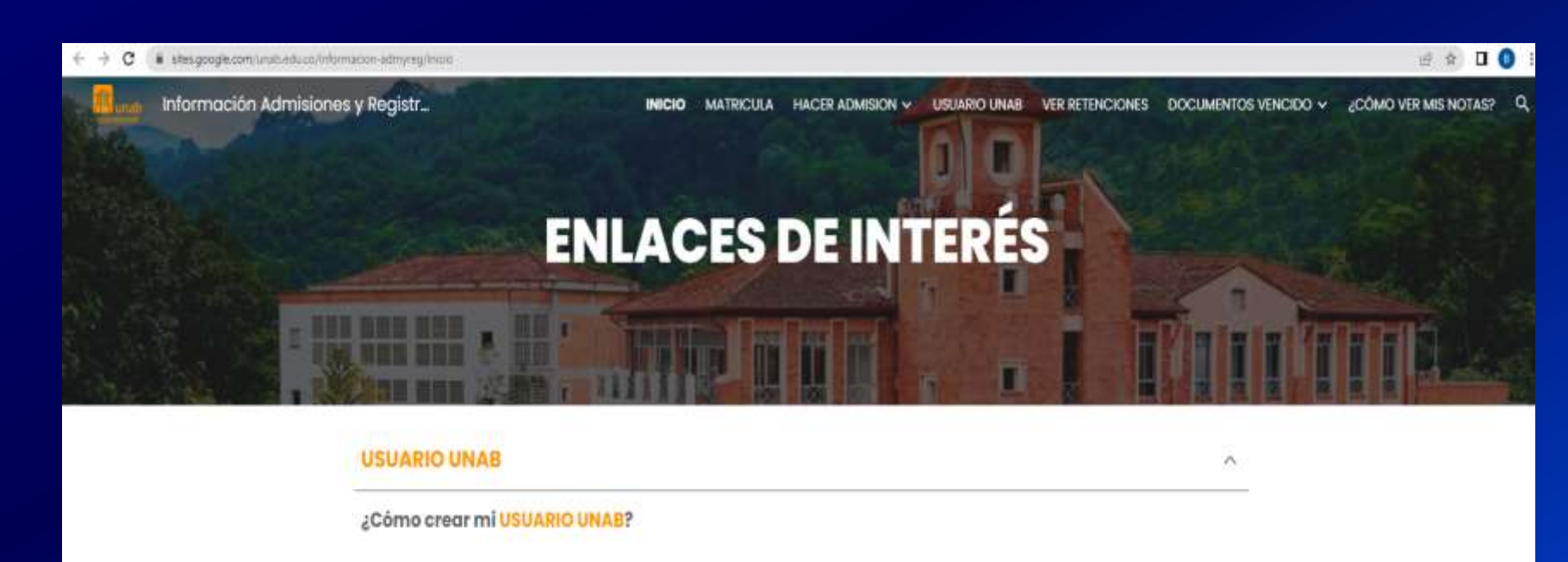

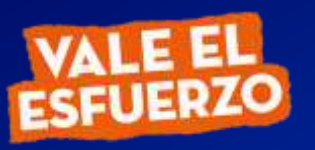

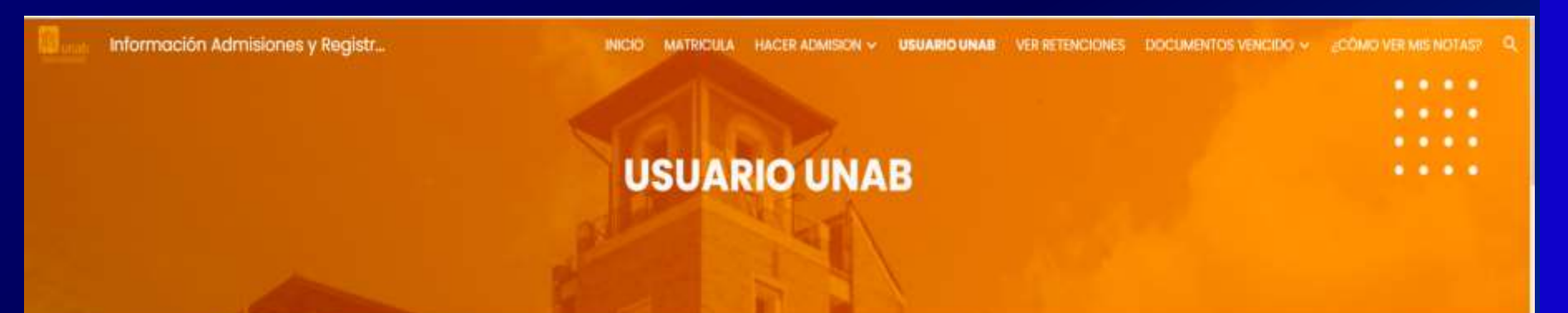

Estos son los pasos que debo seguir para Crear Mi Usuario Unab

| mi portal u unab     X     Q       Q. Todo     Q Maps     Insigenes     Noticies     Ø Stropping     E Más     Preferencias     Herramient       Ceirca de 127.000 resultados (0.42 segundos) |                                              |                                                   |
|----------------------------------------------------------------------------------------------------|----------------------------------------------|---------------------------------------------------|
| Q Todo  ♥ Maps  ■ Inségenes  ■ Noticles.  ♥ Shopping E Más Preferencies. Hemanient Cenca de 127.000 resultados (0.42 segundos)                                                                | Google mi portal u unab                      | x & Q                                             |
| 14, Toto V Mags Ed tragenes Ed Notices. Q7.Shipping E.Mas Preferencies. Hemanitent<br>Cerca de 127.000 resultados (0.42 segundos)                                                             |                                              | 1.55 (M. 166)                                     |
| Certa de 127.000 (esultados (0,42 segundos)                                                                                                    | V Maps G Indgenes B Not                      | iclas. Ø Shopping I Mås Preferencias Herramientan |
| minedal unab adu as a                                                                                                    | Clerca de 127.000 resultados (0.42 segundos) |                                                   |
| Mi portal UNAB https://miportalu.unab.edu.co/index.php                                                                                                    | mponau unab edu co *                         | atomstyle upped and an iteration and              |

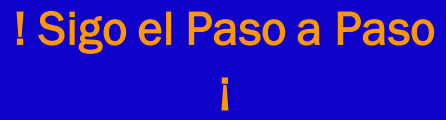

••••

unab

Ingreso a la Pagina https://Miportalu.un ab.edu.co/index.php

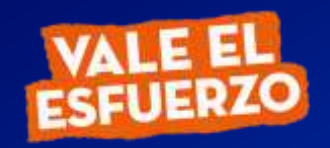

0

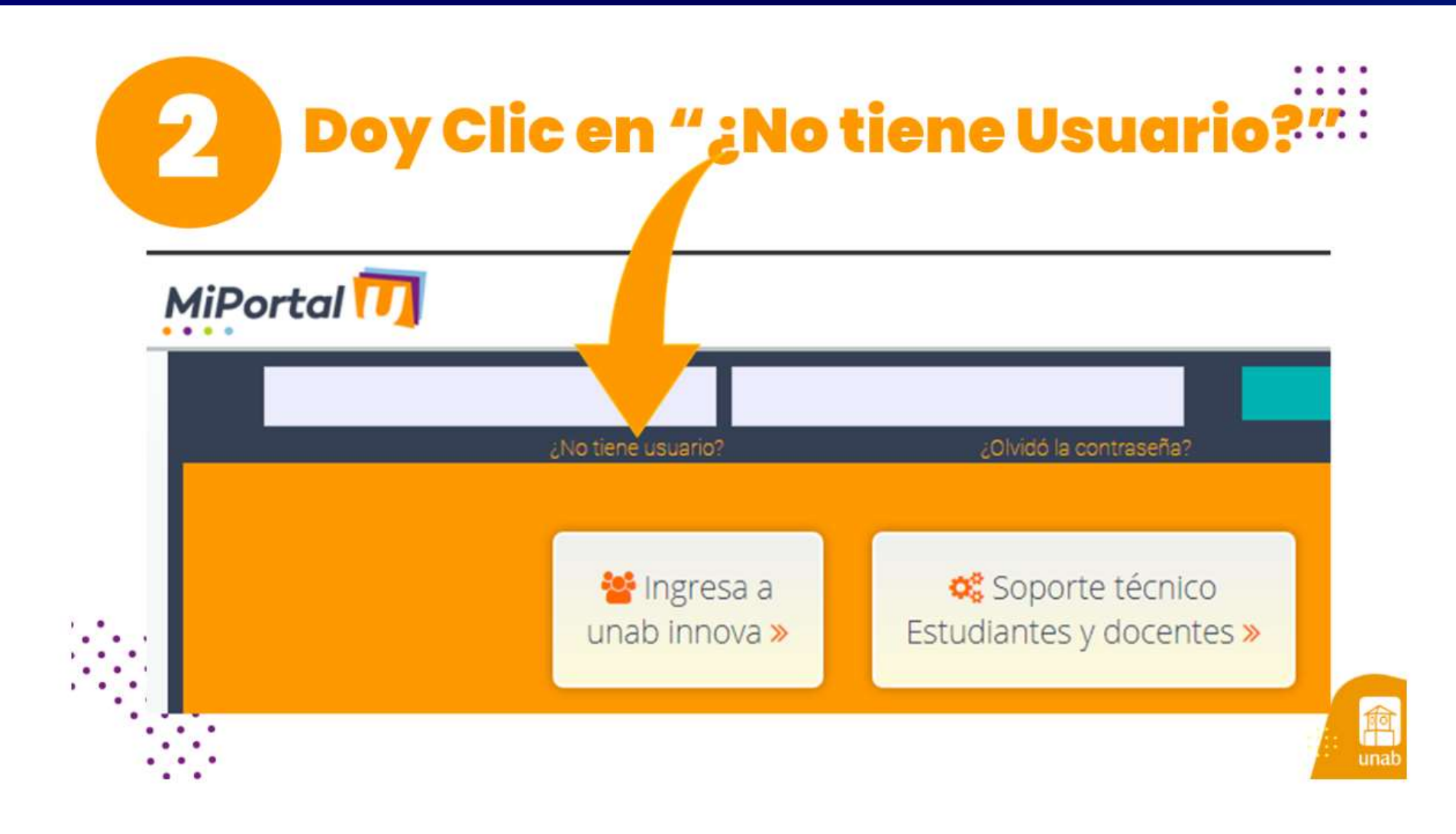

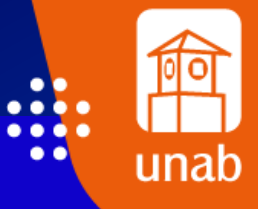

l Sigo el Paso a Paso j

Ingreso No tiene Usuario

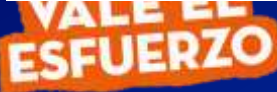

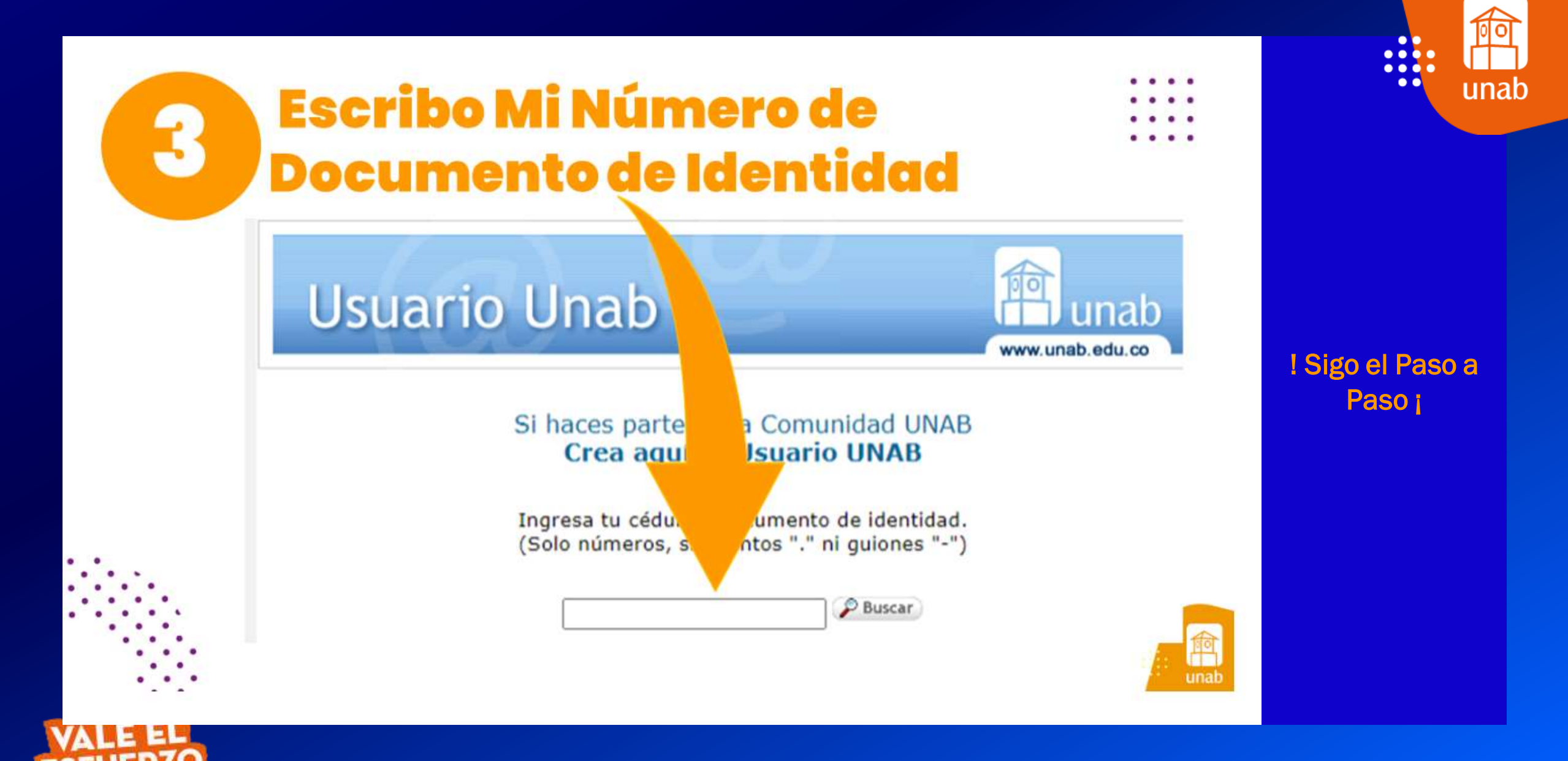

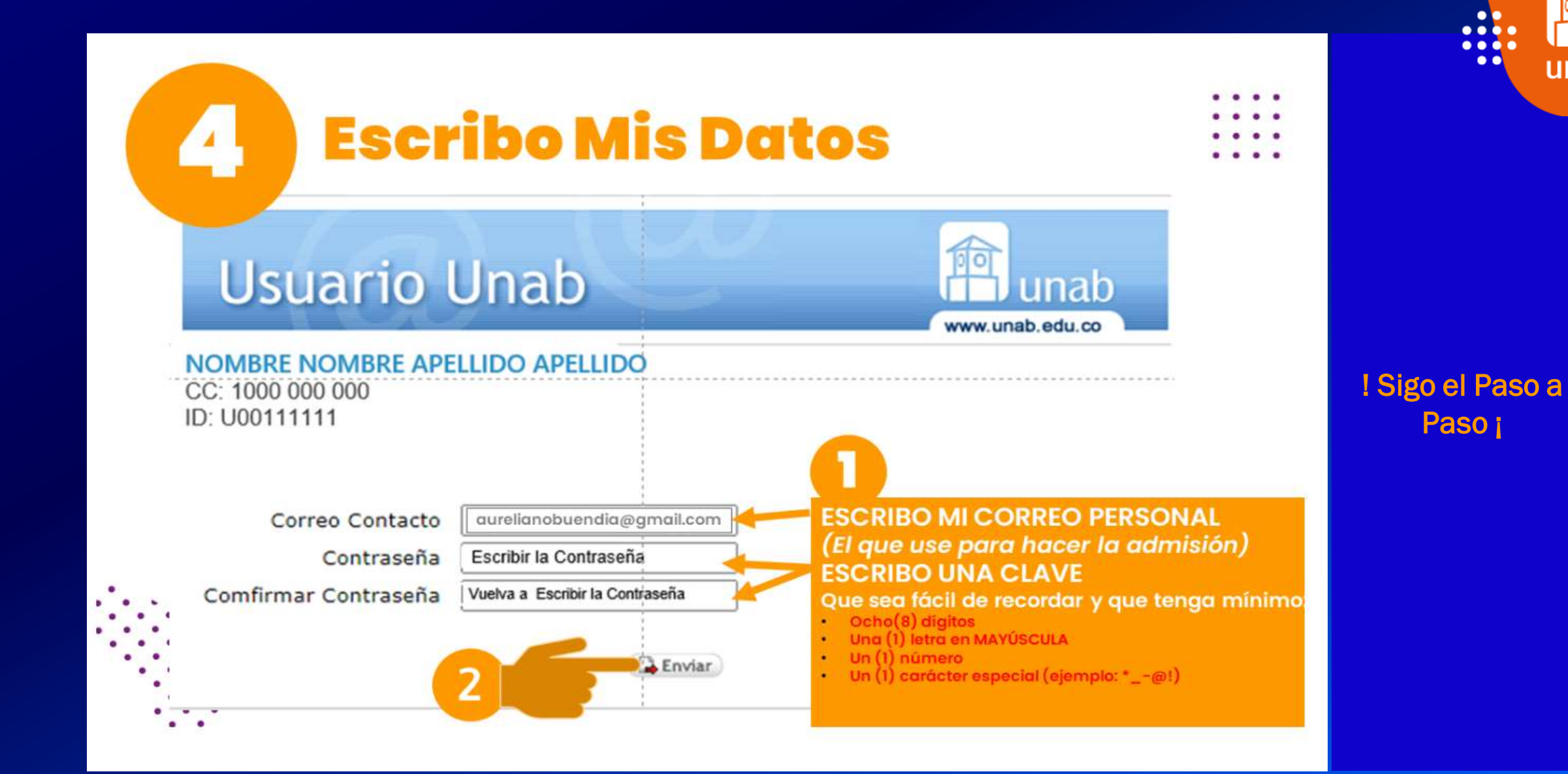

unab

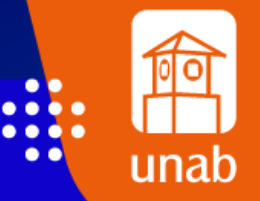

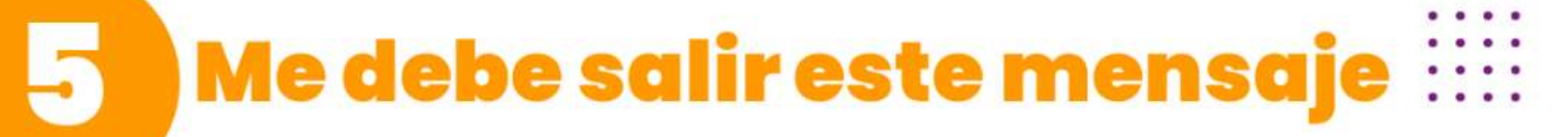

NOMBRE NOMBRE tu usuario UNAB se ha creado Satisfactoriamente.

## Tu usuario es: NApellido000

Con él tienes acceso a los siguientes servicios

- Acceso a la Red Inalámbrica
- Portal del Estudiante desde donde puedes ingresar a:
  - Serivicios de: Noticias, clasificados, información académica, reglamentos, entre otros
  - Reservas de Equipo Multimedial
  - TEMA
- Sistema de Información Bibliográfico
- Correo Electrónico
- Acceso a cursos virtuales

Olvidaste tu contraseña? (\*\*\*?)

ESTE SERÁ MI USUARIO UNAB Con el que puedo acceder a MiPortalU ! Sigo el Paso a Paso j

庘

unat

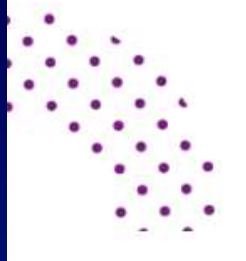

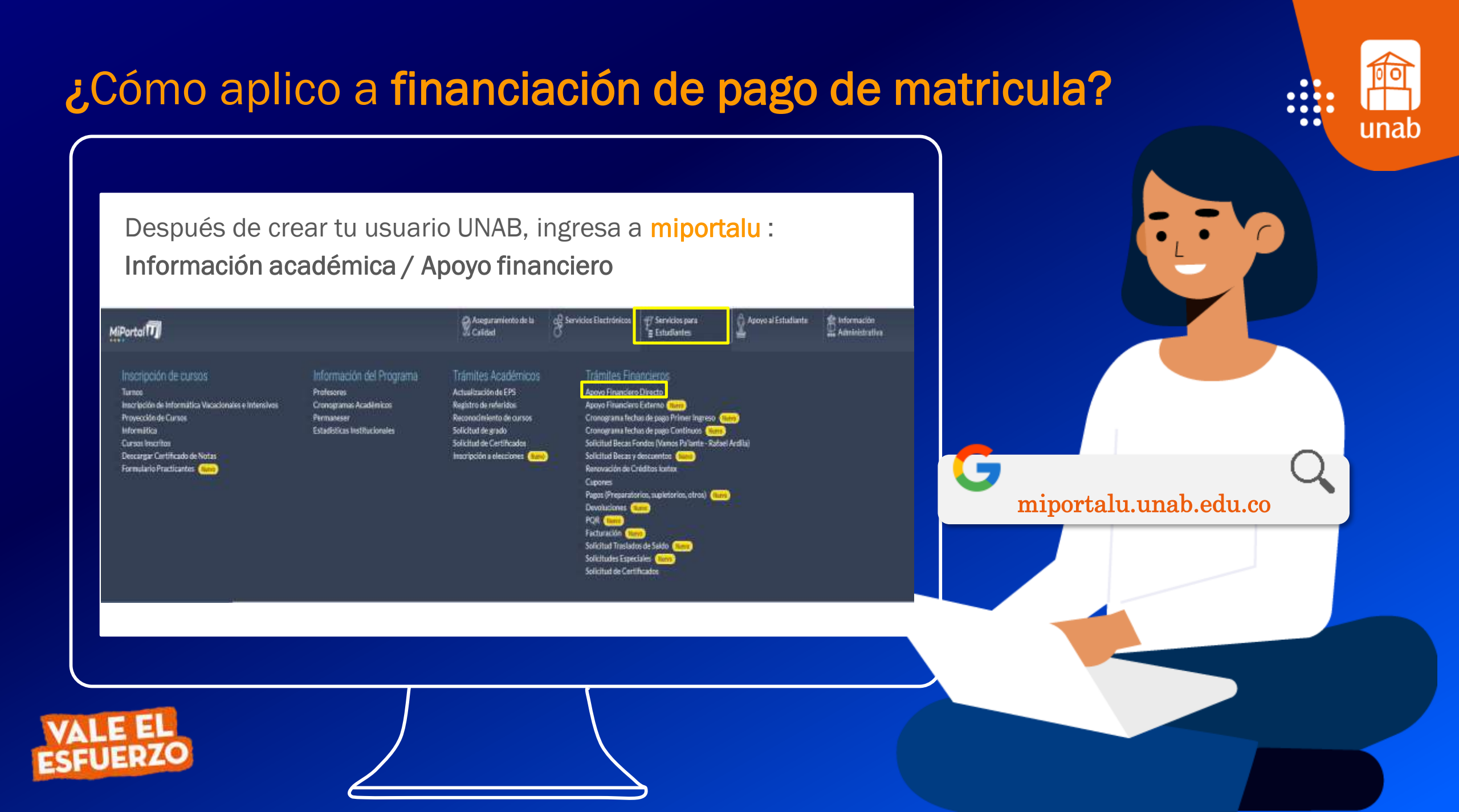

## •••

| Apoyo Fi                       | nanciero           |              |           |  |   |
|--------------------------------|--------------------|--------------|-----------|--|---|
| Selecciona<br>un 2<br>periodo: | 202139-1er SEM ESF | PECIALIZACIÓ | ÓN        |  | ~ |
|                                |                    |              |           |  |   |
|                                |                    | C            | Consultar |  |   |
|                                |                    |              |           |  |   |
|                                |                    |              |           |  |   |
|                                |                    |              |           |  |   |
|                                |                    |              |           |  |   |

FLEXIUNAB CORTO

Para iniciar tu financiación sigue los siguientes pasos:

Selecciona el periodo de Interés

Pregrado o Posgrado

| Selecciona<br>un 202312-1er SEM MAESTRIAS<br>periodo:                                                                                                    | •       | Consultar | FLEXIUNAB                                                                                        |
|----------------------------------------------------------------------------------------------------|---------|-----------|--------------------------------------------------------------------------------------------------|
| Selecciona el tipo de ayuda de tu interés, luego el tipo de solicitud y da clic abajo en "continuar".<br>FlexiUNAB - Corto<br>ResUNAB Corto es un necarismo o producto de crédito de corto placo ideado por la Universidad Autóroma de Bucaramaga para el<br>pago en 3 custas sin intereses de la matricula del periodo académica de todos sus programas académicos.<br>@Viela info<br>Seleccione este apoyo financiero para cancellar su semestre de la siguiente manera:<br>o 1 Pago inicial del 30% + Poliza de<br>riesgo para realizar la solicitud y dos pagos bimestrales ast: 33<br>30 de Septiembre y la ultima cuota el 30 de noviembre de 2023 | a<br>Xe |           | CORTO<br>Para solicitar tu<br>financiación por<br>primera vez, sigue<br>los siguientes<br>pasos: |
| Codeudores: Ninguno Selecciona la opción que más te convenga: C Primera Solicitud                                                                                                    |         |           | Haz clic en <b>primera</b><br>solicitud.                                                         |

Continuar

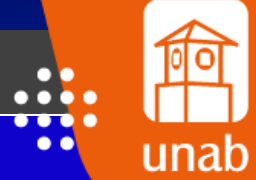

## Apoyo Financiero - FlexiUNAB - Corto

### Documentos requeridos para su trámite

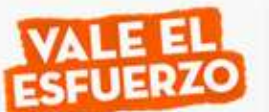

Para que su solicitud inicie el trámite de aprobación deberá diligenciar:

- Habeas Data
- o Datos generales de la solicitud
- Formulario de solicitud

Tenga listo los siguientes documentos para adjuntar en el momento de la legalización:

- · Fotocopia del documento de identidad del deudor, representante legal (Si aplica).
- o Firma de Garantías (Pagaré y Carta de instrucciones) por el deudor, represéntate legal (si aplica)

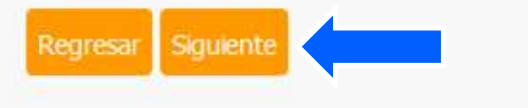

Sigue atentamente las instrucciones.

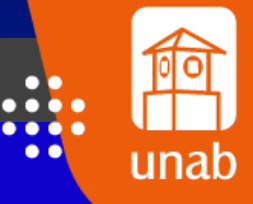

#### Autorización tratamiento de datos personales e información financiera

En calidad de titular de mi información personal, incluida la de carácter financiero, crediticio, comercial, y datos biométricos; de manera libre, previa, expresa, voluntaria, inequívoca y debidamente informada, autorizo a la Universidad Autónoma de Bucaramanga, UNAB, o a quien represente sus derechos, sea como cesionario, beneficiario de estos derechos o en cualquier otro carácter, para realizar la recolección, registro, almacenamiento, uso, circulación, supresión, procesamiento, compilación, intercambio, actualización, y disposición de los datos personales, comerciales, financieros, crediticios, o profesionales que sean suministrados y que se incorporen en las distintas bases o bancos de datos, o en repositorios electrónicos de todo tipo con que cuenta la UNAB.

Declaro que la información suministrada por mí y la que en el futuro suministre a la UNAB, a través de cualquier medio, sea esta comercial, profesional, técnica, administrativa o financiera, es veraz, actual, verificable, completa y exacta; así como la información que sea suministrada por mí... Ver Completo

Acepto el tratamiento de datos personales e información financiera.

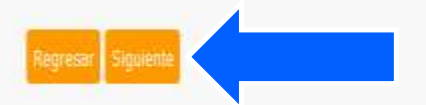

Activar Windows Ve a Configuración para activar Wind Lee y acepta la autorización de tratamiento de datos personales y continúa con el proceso.

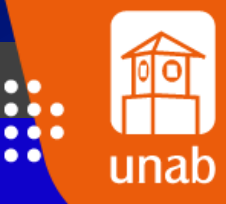

•••

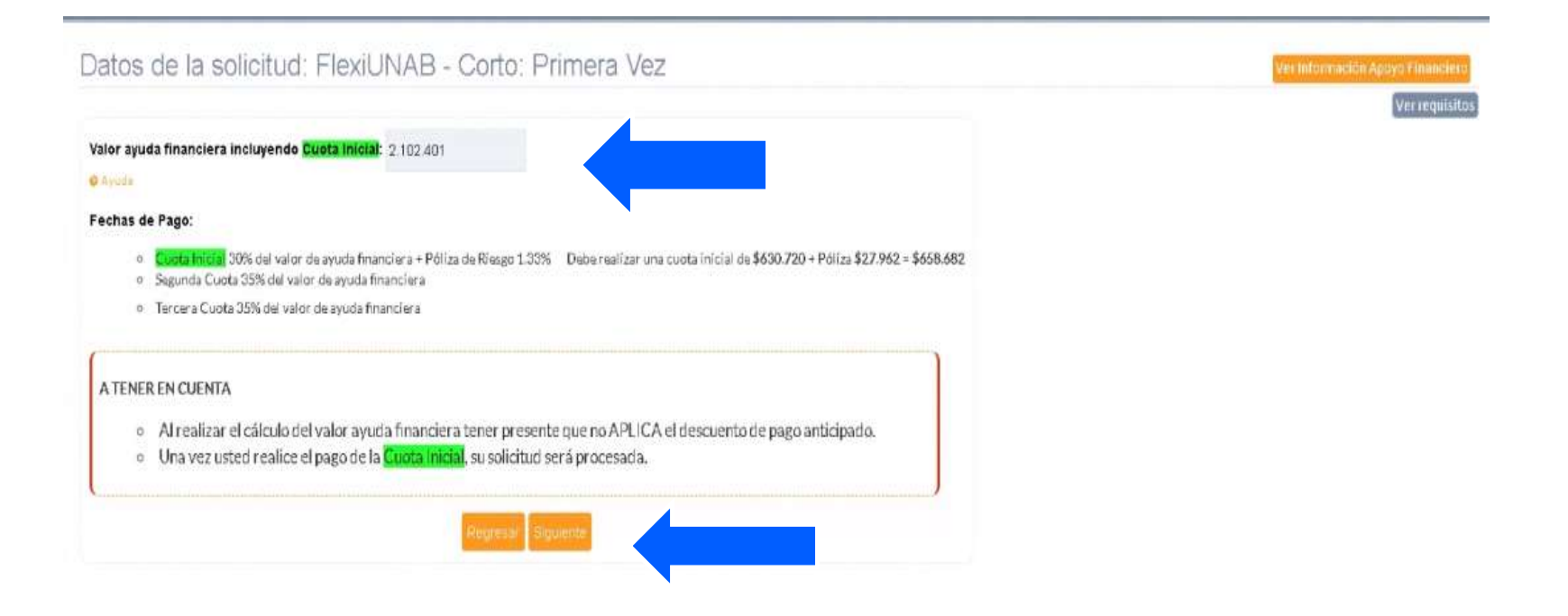

Ingresa el valor de tu de la ayuda financiera incluyendo la cuota inicial.

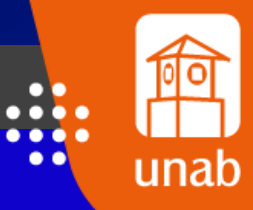

• • •

| equeridos.                |                         | Formulano de Solio                             | CILUC                     |              |                          |
|---------------------------|-------------------------|------------------------------------------------|---------------------------|--------------|--------------------------|
|                           | 1<br>DEUDOR             |                                                |                           |              |                          |
|                           |                         | DAIO                                           | atos Generales            |              |                          |
| ID:<br>U00147455          |                         | Programa Académico:<br>ESP EDUCACION INCLUSIVA |                           |              | Semestre Matriculado:    |
| • Nombre<br>Completo:     | PAOLA ORTEGA VILLAMIZAR |                                                |                           |              |                          |
| • Tipo de<br>Documento:   | CEDULA DE CIUDADANIA    | ~                                              | • Número de<br>Documento: | 1,098,815,96 | 8                        |
| • Fecha de<br>Expedición: | 15/06/2003              |                                                | • Fecha de<br>Nacimiento: | 25/08/1985   |                          |
| • Dirección<br>Completa:  | CALLE 47 #25-89         |                                                |                           |              |                          |
| • Barrio o vereda:        |                         | • Ciudad o Municipio:                          |                           |              | • Departamento           |
| • Teléfono Casa:          |                         | • Teléfono Celular:                            |                           |              | • Correo Electrónico:    |
| 6589612                   |                         | 3015982569                                     |                           |              | paorlaovilla25@gmail.cor |
| • Sexo                    |                         | - Estado Civil                                 |                           |              | Personas a cargo:        |
| ==Seleccione==            | =                       |                                                |                           | ~            |                          |
| Puntaje                   |                         |                                                | Nivel<br>Sisben:          |              |                          |

Diligencia todos los espacios con tus datos.

unab

\* Los espacios marcados con asteriscos rojos, son obligatorios.

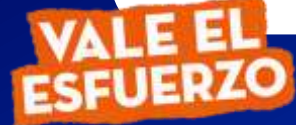

|                                       | Actividad Económica - Persona Natural |                                |  |  |  |
|---------------------------------------|---------------------------------------|--------------------------------|--|--|--|
| • Ocupación u<br>oficio               | ✔ Nombre de la empresa                |                                |  |  |  |
| Tipo de vinculación<br>==Seleccione== | Tipo de contrato<br>==Seleccione==    | Tipo de salario ==Seleccione== |  |  |  |
| Cargo<br>actual                       | Fecha de<br>vinculación:              | dd/mm/ssss                     |  |  |  |
| Fecha de finalizacion del dd/mm/assa  | Antigüedad empleo<br>anterior         | )                              |  |  |  |
| Dirección<br>Laboral:                 |                                       |                                |  |  |  |
| Teléfono<br>Oficina:                  | Teléfono<br>Confirmación:             |                                |  |  |  |
|                                       | Actividad Económica - Persona Jurí    | ídica                          |  |  |  |
| Actividad económica<br>especifica     | Nombre del negoció<br>establecimiento | DO                             |  |  |  |

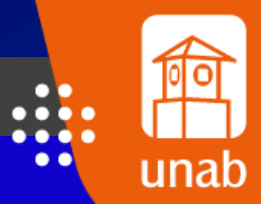

# Selecciona la opción de Estudiante.

Al seleccionar esta opción no se diligencia mas casillas

|                                                      | Referencia F                                                                   | Personal                                                                                    |        |
|------------------------------------------------------|--------------------------------------------------------------------------------|---------------------------------------------------------------------------------------------|--------|
| • Vinculo /<br>Parentesco:                           | -<br>Non                                                                       | nbre:                                                                                       | Pot    |
| • Ciudad:                                            | - Teléfono Fijo:                                                               | * Teléfono Celular:                                                                         | Rei    |
|                                                      | Referencia F                                                                   | amiliar 1                                                                                   |        |
| • Vinculo /<br>Parentesco:                           | •<br>Non                                                                       | nbre:                                                                                       |        |
| •Ciudad:                                             | - Teléfono Fijo:                                                               | * Teléfono Celular:                                                                         |        |
|                                                      | Referencia F                                                                   | amiliar 2                                                                                   | ast    |
| • Vinculo /<br>Parentesco:                           | •<br>Non                                                                       | nbre:                                                                                       |        |
| • Ciudad:                                            | • Teléfono Fijo:                                                               | Teléfono Celular:                                                                           | _      |
| Dov fe de que las personas anteriormente relacionada | as han sido previamente informadas por mi parte de que sus datos persunales de | contacto serían compartidos a la Universidad Autónoma de Bucaramanga con los fines va enunc | iados. |
|                                                      | Enviar form                                                                    |                                                                                             |        |
|                                                      |                                                                                |                                                                                             | _      |
|                                                      |                                                                                |                                                                                             |        |
|                                                      |                                                                                |                                                                                             |        |
|                                                      |                                                                                |                                                                                             |        |

unab

Referencia Personal y Familiares

Los espacios marcados con asteriscos rojos, son obligatorios.

> Haz clic en Enviar Formulario

#### Documentos de la Solicitud: FlexiUNAB - Corto: Primera Vez

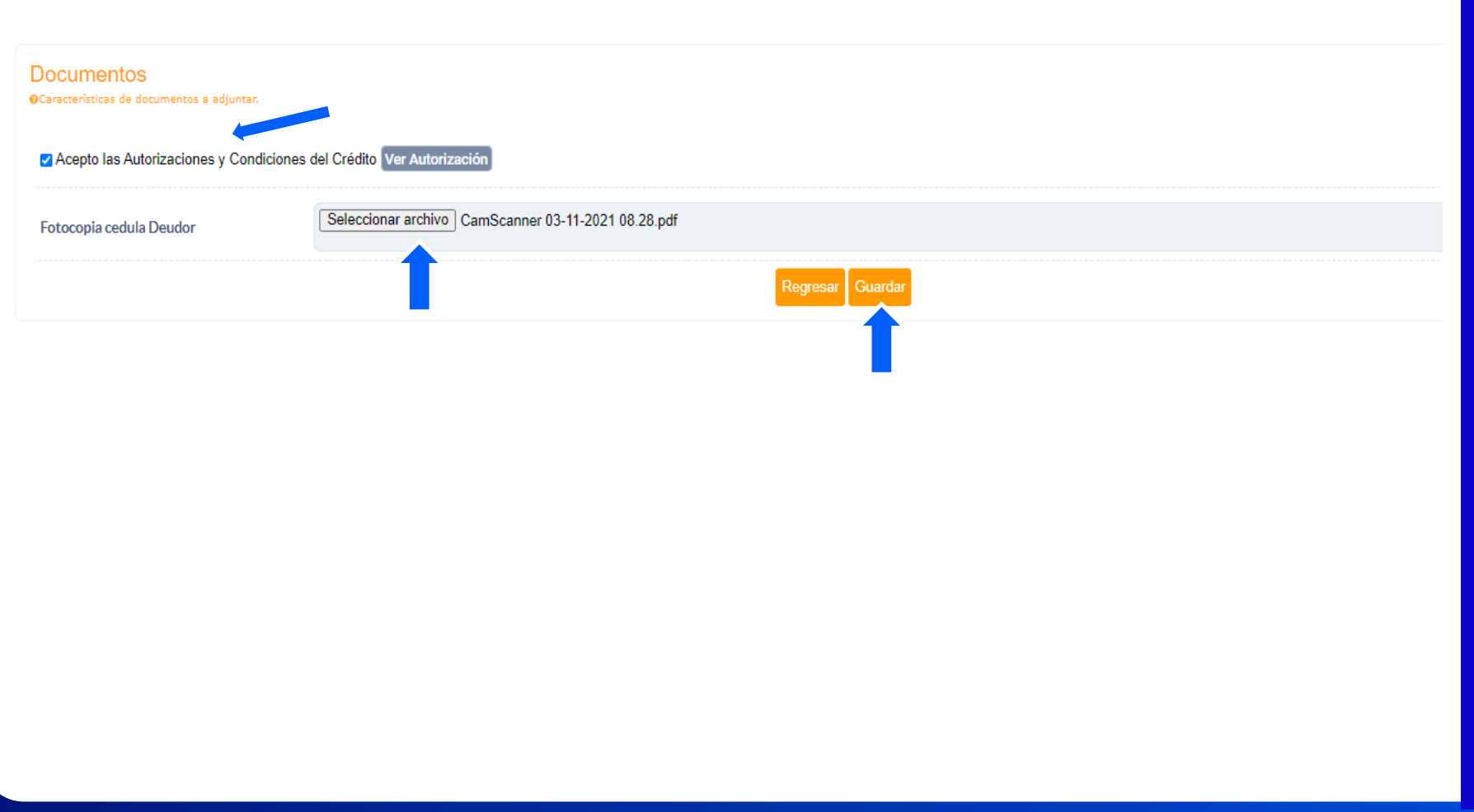

unab

Recuerda leer y aceptar las autorizaciones y condiciones del crédito.

Sube el archivo del documento solicitado y guarda el proceso.

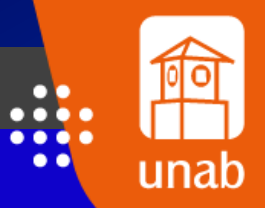

| Examinar No se ha seleccionado ningún archivo.                           |  |
|--------------------------------------------------------------------------|--|
| oporte de Pago (opcional) No se ha seleccionado ningún archivo.          |  |
| oporte de Pago (opcional) No se ha seleccionado ningún archivo.          |  |
| oporte de Pago (opcional) Examinar No se ha seleccionado ningún archivo. |  |
|                                                                          |  |
| Regresar Guardar                                                         |  |

Debe realizar el pago del 30% + la póliza de riego dando clic en Realizar el pago

Puede adjuntar el pago realizado

| Pago de la Solicitud: FlexiUN                  | AB - Corto: Primera Vez                                                                                                    | Ver Information Appare Emanderia<br>Ver requisitues |
|------------------------------------------------|----------------------------------------------------------------------------------------------------|-----------------------------------------------------|
| Documentos<br>en extensione de Pago (opcional) | Image: constraint of the set of the set of t |                                                     |

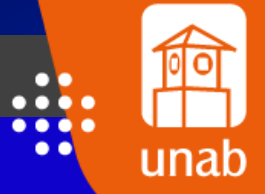

Si da guardar sin realizar el pago le saldrá el siguiente mensaje

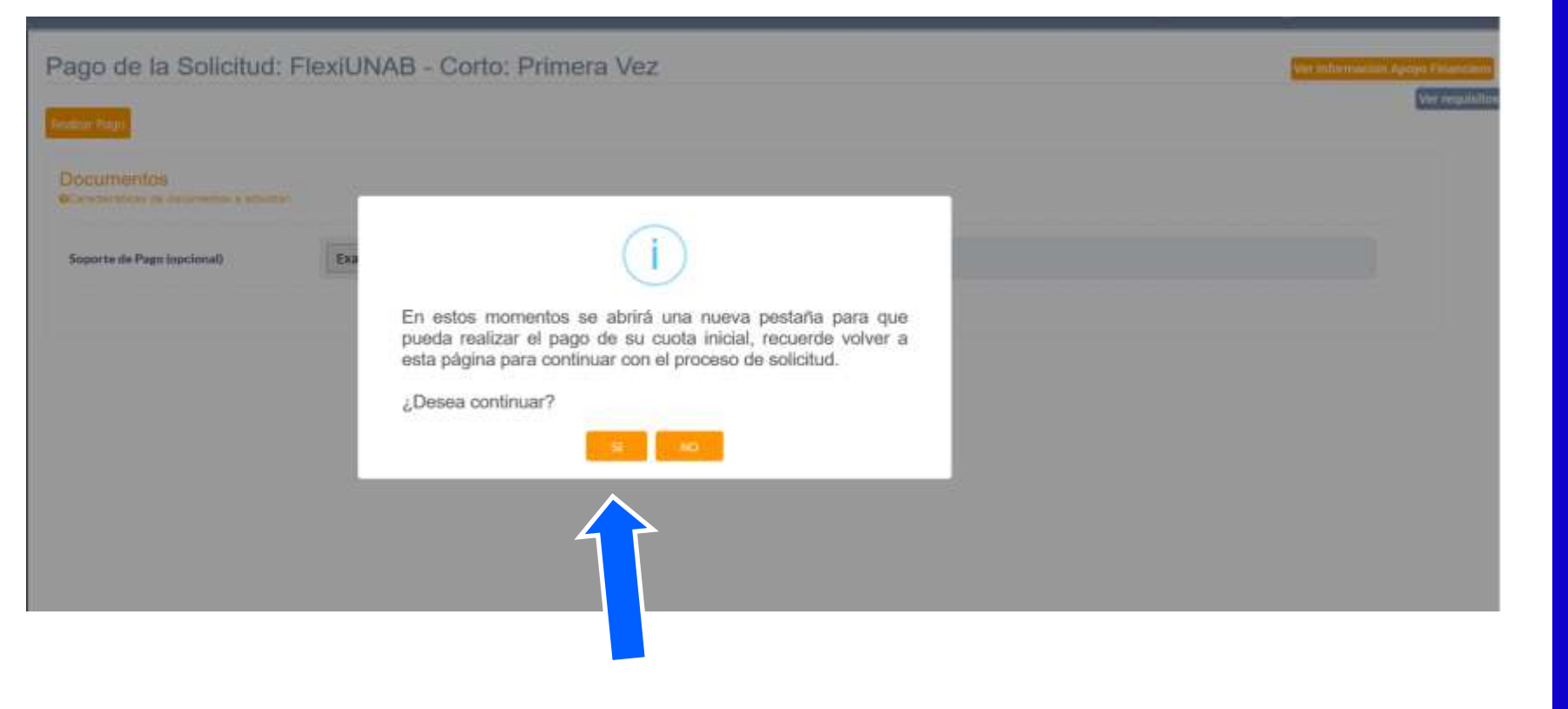

unab

Una vez le demos Si lo llevara a la plataforma de pago

No olvide volver a la pagina actual para terminar la solicitud o de lo contrario no podremos procesarla

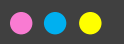

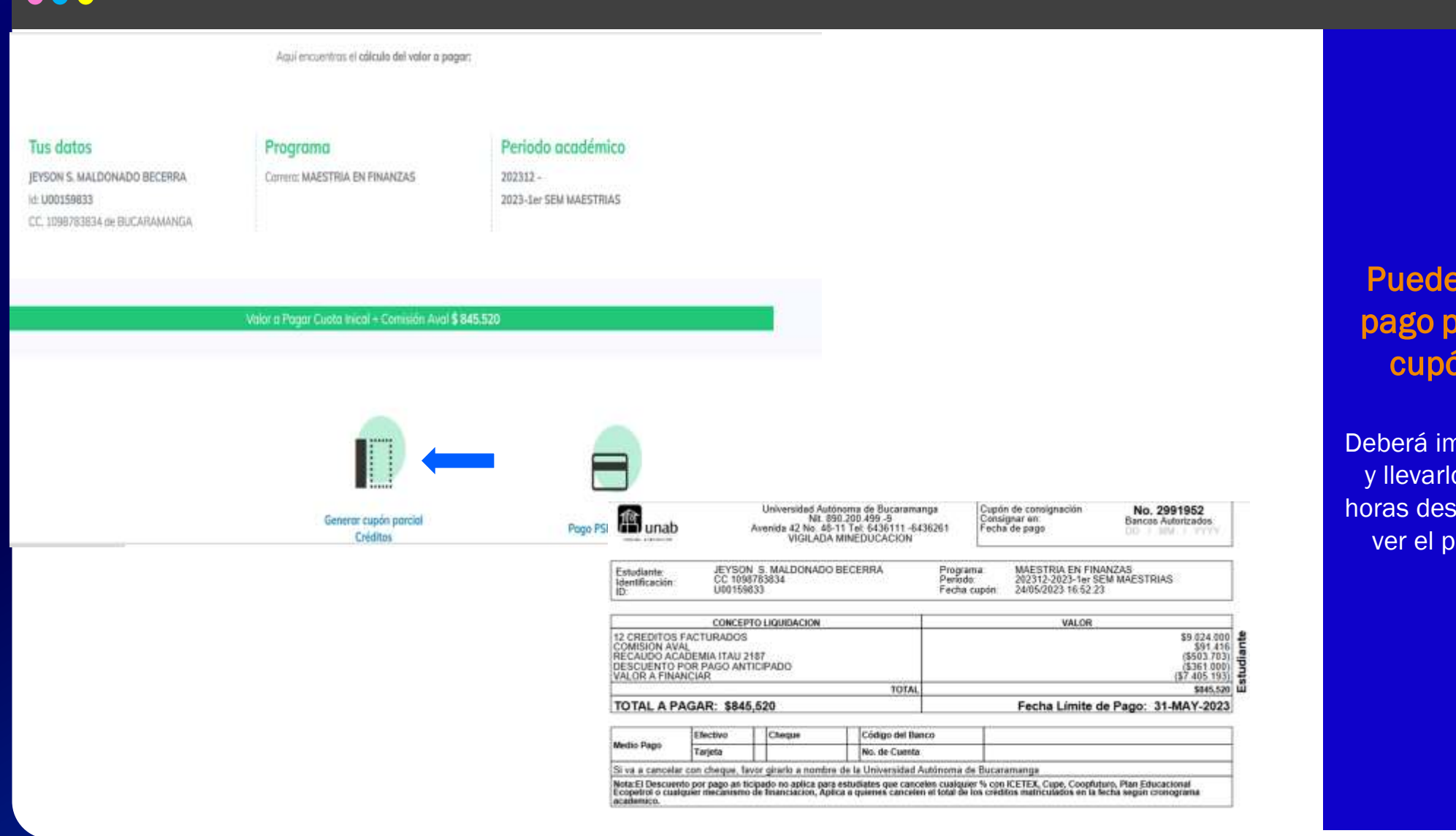

Puede realizar el pago por Generar cupón parcial

unab

Deberá imprimir el cupón y llevarlo al banco, 24 horas después podremos ver el pago realizado

Aquí encuentras el cálculo del valor a pagar;

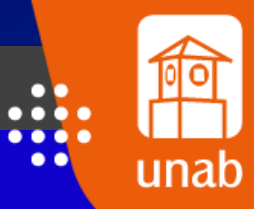

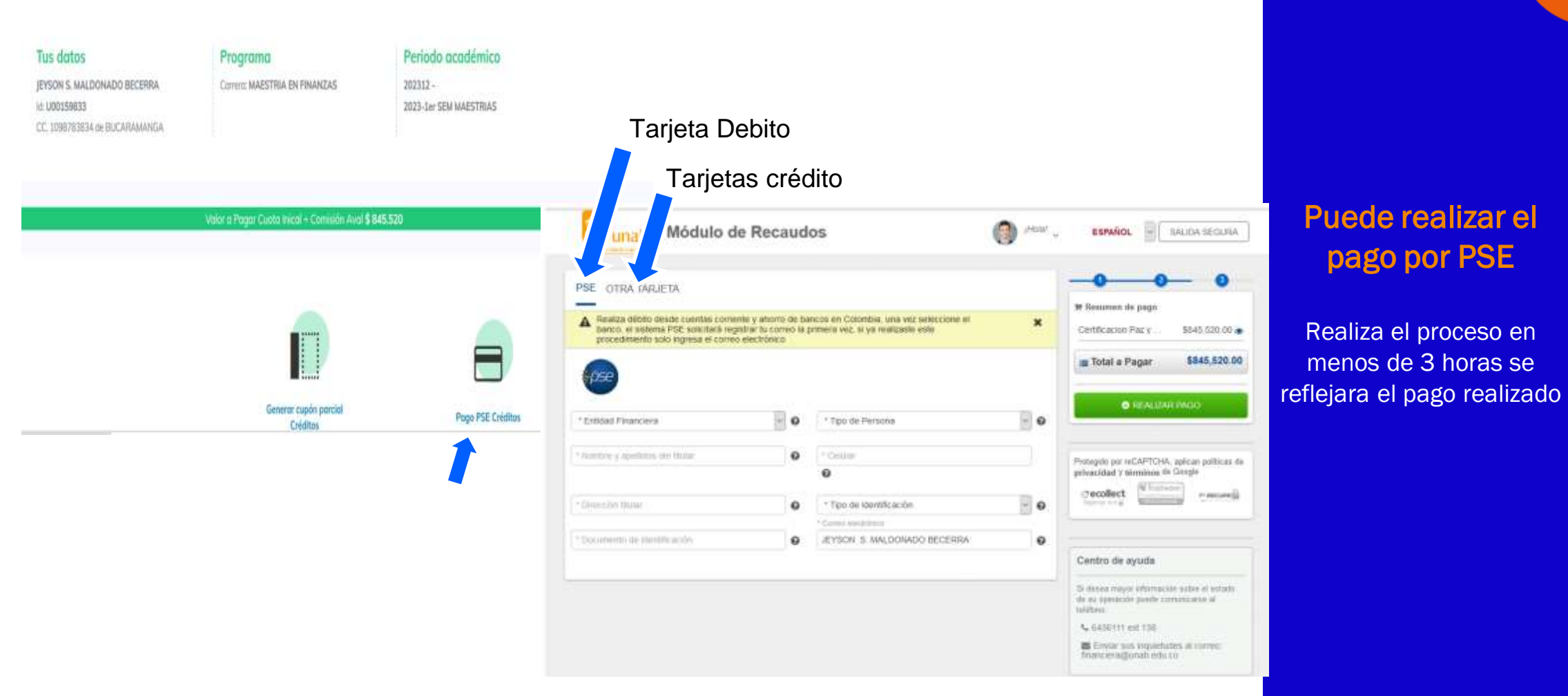

| a 202239-1er SEM ESPECIALIZACION                                                                                                    | Ť                                                                                                    | Consultar                                                                                                    |
|----------------------------------------------------------------------------------------------------|----------------------------------------------------------------------------------------------------|----------------------------------------------------------------------------------------------------|
| : Enviado 🕖 🛛 🦛                                                                                                    |                                                                                                    |                                                                                                    |
| nación General Solicitud<br>Nombre: RAFAEL ALEJANDRO APONTE ROYERO<br>Código de estudiante: U00158668<br>Programa: ESP DER PUBLICO<br>Semestre matriculado: NO APLICA<br>Fecha de solicitud: 14-OCT-22 08.49.10.000000 AM<br>Tipo Crédito: FlexiUNAB - Corto<br>Valor ayuda: 1.000.000<br>Plazo: 2<br>Fecha de pago: 31-MAR-23 | <ul> <li>Nombre: RAFAELAL</li> <li>Documento: CC - 10.</li> <li>Fecha Expedición: 09.</li> <li>Fecha nacimiento: 04.</li> <li>Dírección: CALLE 2A.</li> <li>Teléfono: 3155602863.</li> <li>Correo Electrónico: no.</li> </ul>                                                                                                    | EJANDRO APONTE ROYERO<br>65621579<br>9-OCT-08<br>4-OCT-90<br>A # 28 52<br>63<br>3,<br>raponte194@unab.edu.co                                                                                                    |
| Documento                                                                                                    | Ver                                                                                                    | Estado                                                                                                    |
| Formulario de Solicitud                                                                                                    | Ver Formulario                                                                                                    |                                                                                                    |
| Fotocopia Documento Deudor                                                                                                    | Ver Documento                                                                                                    |                                                                                                    |
|                                                                                                    | 202239-1er SEM ESPECIALIZACION<br>CENVIADO OS<br>CENVIADO OS<br>CONSTRUES<br>CONSTRUE | 202239-1er SEM ESPECIALIZACION         Enviado         Imación General Solicitud         Nombre: RAFAEL ALEJANDRO APONTE ROYERO         Código de estudiante: U00158668         Programa: ESP DER PUBLICO         Semestre matrículado: NO APLICA         Fecha de solicitud: 14-OCT-22 08.49.10.000000 AM         Tipo Crédito: FlexiUNAB - Corto         Valor ayuda: 1.000.000         Plazo: 2         Fecha de pago: 31-MAR-23         Documento         Ver         Formulario de Solicitud         Pocopia Documento Deudor |

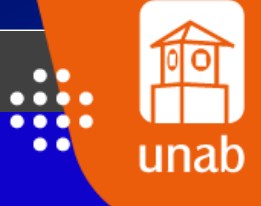

Inicia tu proceso de postulación cuando tu estado esta en Enviado

Revisa la información

## Crédito estudiantil

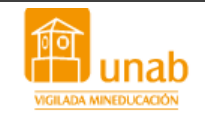

Documentos Enviados para revisión

Cordial saludo SILVIA JULIANA MEZA QUINTERO,

Hemos recibido su solicitud y documentos, los cuales ya se encuentran verificados y cumpliendo con los requisitos.

Si su solicitud es un FLEXIUNAB ¿ Corto nos permitimos informarle la Aprobación de su crédito

Le recordamos que para el seguimiento de su solicitud de ayuda financiera debe ingresar periódicamente a su correo

Atentamente,

Oficina de Crédito Estudiantil Universidad Autónoma de Bucaramanga - UNAB Las novedades del proceso serán enviadas a través del correo electrónico que suministraste.

. .

unat

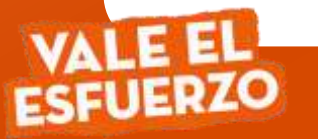

## Apoyo Financiero

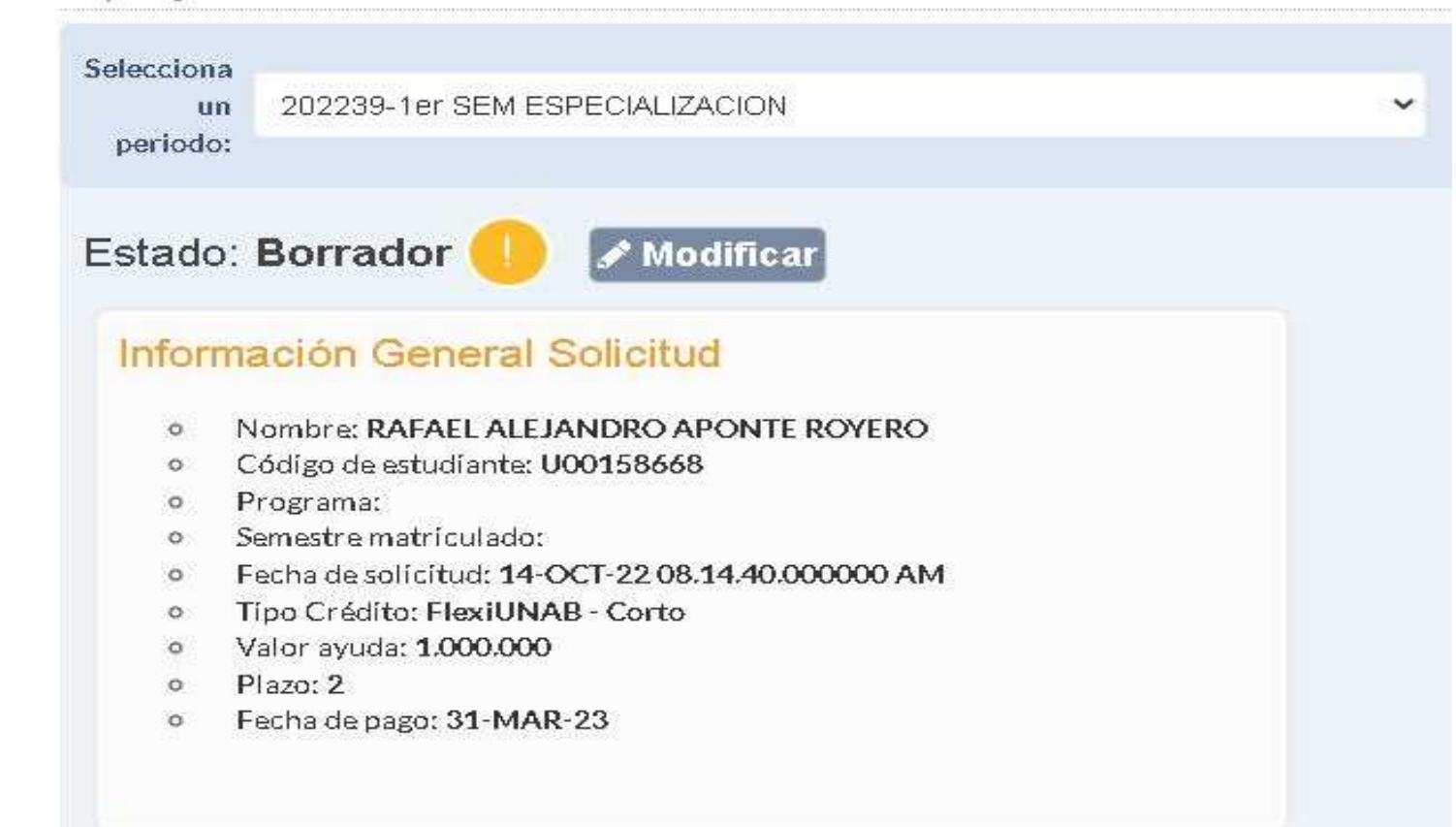

Revisa la información y modifica en caso de ser necesario.

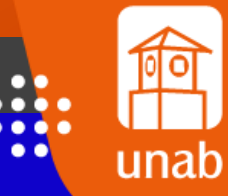

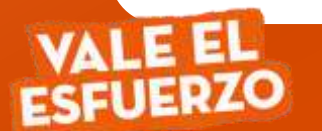

•••

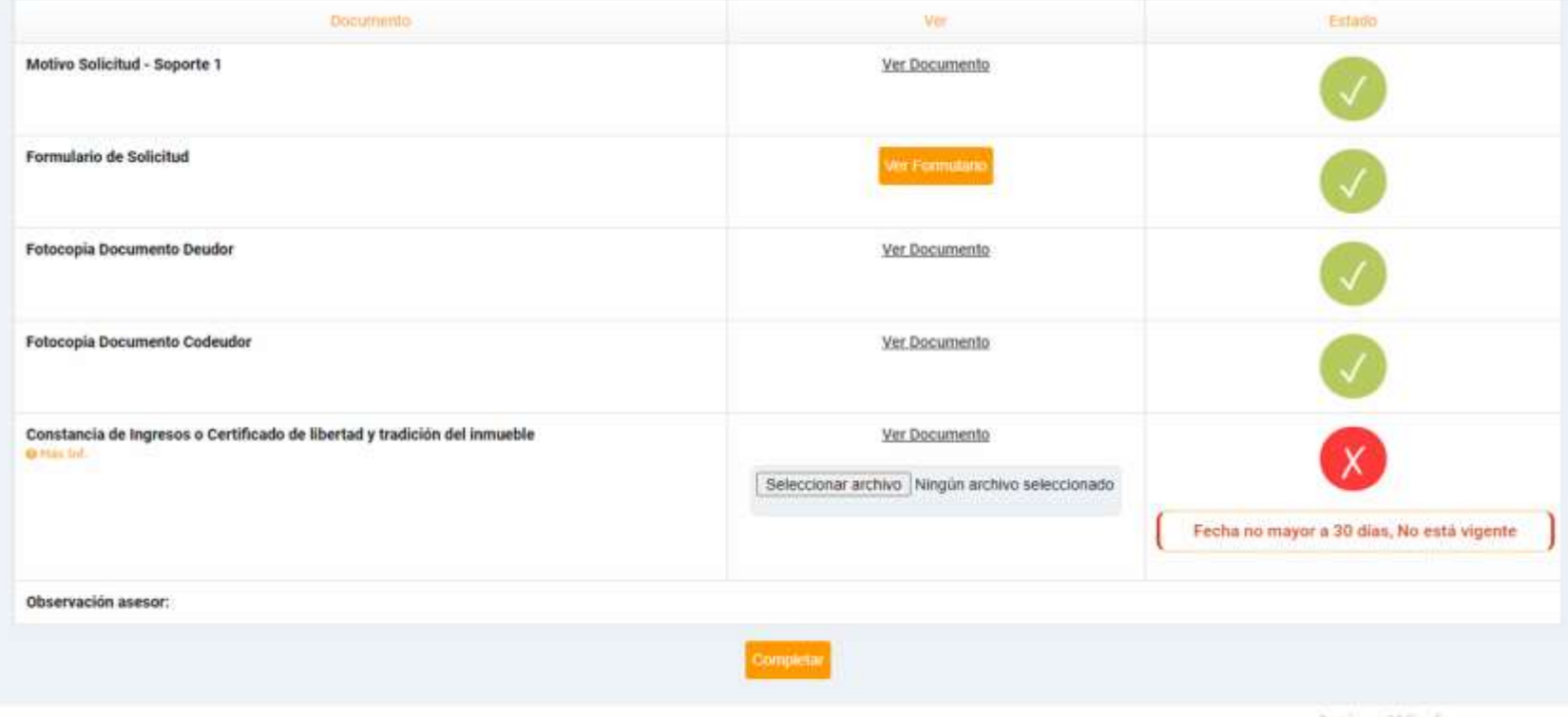

Revisa y modifica tus documentos en caso de ser necesario.

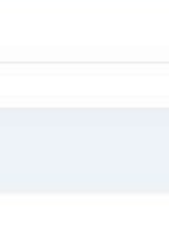

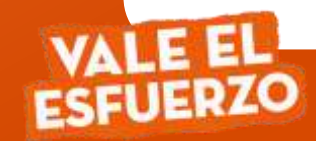

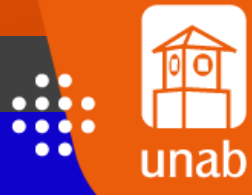

## Crédito estudiantil

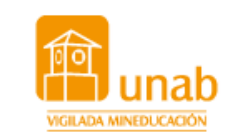

🗴 Sus documentos presentan algún tipo de inconsistencia.

Cordial saludo, MARGHORI MEJIA PADILLA

Una vez realizada la revisión de los documentos enviados dentro del proceso de ayuda financiera, encontramos que no cumplen con los requisitos establecidos por la Universidad.

Para revisar las inconsistencias encontradas, lo invitamos a ingresar a <u>Mi PortalU</u> - Información Académica - Ayuda Financiera, en su solicitud buscar la sección de documentos allí encontrará el detalle de la inconsistencia.

Recuerde que para procesar su solicitud de ayuda financiera, el formulario y la totalidad de los documentos solicitados según los requisitos de su solicitud, deben estar completamente diligenciados, así mismo los datos del formulario de solicitud

Atentamente,

Oficina de Crédito Estudiantil Universidad Autónoma de Bucaramanga - UNAB

Esta dirección de correo es utilizada solamente para envío de información. Por favor no responda a este correo ya que no podrá ser atendido.

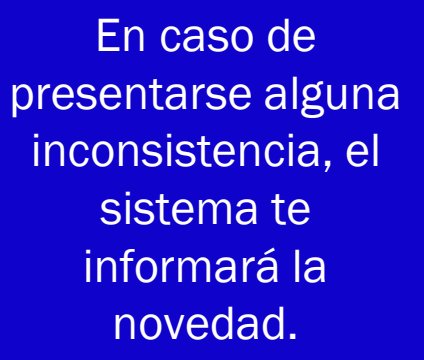

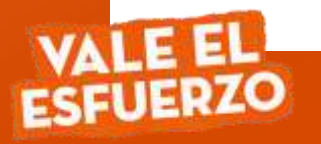

#### administrador@pagares.bvc.com.co

De: administrator diseasest com co +administrator diseasest com co-Erwisido: marter, 15 de junto de 2020 8:54 a.m. Para: jetoas Best photomán, com «Boan Best photomán, com» Asento: Servicio de activación Partal Frma

Cordial saludo;

Apreciado cliente, a partir de este momento queremos ayudarte con el proceso de emisión de tu pagaré desmaterializado suscrito con: INSTITUTO COLOMBIANO DE CREDITO EDUCATIVO Y ESTUDIANTIL IL

Para la firma de este documento debes ingresar a:

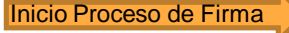

irma Portal firma

Si tienes alguna inquietud con respecto al proceso de firma, por favor lee la información en el siguiente enlace:

#### (Instructivo firma SMS y Portal firma)

Si presentas alguna inconsistencia exclusivamente con este tràmite o la administración del pagare, debes comunicarte con la entidad responsable del proceso.

NOTA: Con este proceso suscribes un pagaré creado en forma electrónica, que contiene la promesa incondicional de pagar una suma de dinero por parte de quien lo firma, a favor de una entidad, por un determinado tiempo y cuya circulación se anota en una cuenta que administra deceval; acorde con la Ley 527 de 1999. Una Vez Verificada la información se realiza proceso de generación de garantías: Recibirá un correo de:

unab

Portal Firma encuentra las garantías

Instructivo: Para revisar el proceso

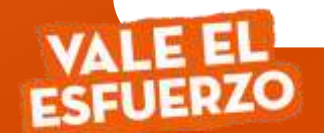

## Crédito estudiantil

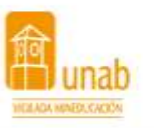

Cordial saludo SERGIO ANDRES OLAYA MORENO,

Hemos adjuntado la liquidación a la solicitud, es necesario que la revise y la apruebe o la rechace según sea el caso.

Una vez aprobada esta liquidación el crédito quedara legalizado.

Le recordamos que para aprobar o rechazar la solicitud debe ingresar a la sección de ayuda Financiera en miportalU.

#### Atentamente,

Oficina de Crédito Estudiantil Universidad Autónoma de Bucaramanga - UNAB

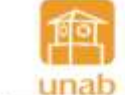

#### LIQUIDACIÓN DE CRÉDITO Fecha: 28/10/2021

| Id<br>Iden<br>Nom<br>Direc<br>Ciud<br>Valo<br>Núm<br>Mod<br>Plaz<br>Tasa<br>Valo | tificación<br>bre del cliente<br>cción del cliente<br>ad er del monto \$4<br>ero de cuotas 3<br>alidad cuota Cu<br>o 3<br>nominal anual 0<br>r seguno \$1 | 939,200<br>Iota flexible<br>Cuotas<br>%<br>%<br>7,781 | Pe Cr<br>Lin<br>Pe<br>Pe<br>Se<br>Se | riodo<br>édito N°<br>nea de crédito<br>cha de solicitud<br>riodicidad<br>ograma académico<br>omestre a cursar | 202213<br>8311<br>FlexiUNAB - Co<br>28/10/2621<br>Bimestral<br>ADMON DE EN<br>1 | rto<br>IPRESAS- |
|----------------------------------------------------------------------------------|----------------------------------------------------------------------------------------------------|-------------------------------------------------------|--------------------------------------|----------------------------------------------------------------------------------------------------|---------------------------------------------------------------------------------|-----------------|
|                                                                                  |                                                                                                    |                                                       | 1                                    | El valor del seguro s                                                                                         | e cancela en la p                                                               | rimera cuota    |
| Cuota                                                                            | Fecha vencimiento                                                                                                    | Saldo inicial                                         | Capital                              | Interés (                                                                                                    | Cuota a pagar                                                                   | Saldo final     |
| 1                                                                                | 31/01/2022                                                                                                    | 4,939,200.00                                          | 1,481,760.00                         | 00                                                                                                    | 1,481,760.00                                                                    | 3,457,440.00    |
| 2                                                                                | 30/03/2022                                                                                                    | 3,457,440.00                                          | 1,728,720.00                         | .00                                                                                                    | 1,728,720.00                                                                    | 1,728,720.00    |
| 3                                                                                | 31/05/2022                                                                                                    | 1,728,720.00                                          | 1,728,720.00                         | 00                                                                                                    | 1,728,720.00                                                                    | 00              |
|                                                                                  |                                                                                                    |                                                       |                                      |                                                                                                    |                                                                                 |                 |

Aceptación

Firma Nombre: Identificación:

1) Une sez augitado si plan de linanciación no podrá multificar su mebicula.

20 El No pago operfune de las mentas pereira inference de mera de acuardo a la missima taxa legal orgente.

20 fil retire de la universidad, vancatantés acatémica o aplazamiente dal semestro, no estre del pago de esta obligación.

4) Los estadantes con midita Unab, deber estar a par y salvo para corsar numa solicitos, proceso de grado, estado de transferencia y/u retiro defediro. El Los gestos de solirassa de sartera morosa son responsabilidad del desdar en un 10%.

Ext. Estudiantes con FEEDUMALUMED, deten estar al sia con sus pagos para contar una nueva suitoitad, prosence de grade, astado de transferancia pro retro definitivo.

ACEPTAKOS las condiziones y diveness del Crédito otergada par la Universidad, suya liquedación se anuardo en este documento. Y autorizanes el reportar, procesar, collular y divulgar a evolutados participantes en el proceso de gestión de cartera.

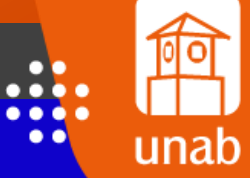

## ¡Haz finalizado el proceso!

## Ya puede descargar su liquidación ingresando a MiportalU

## •••

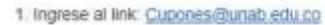

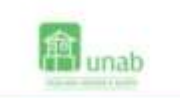

#### Sistema de Cupones de pago

Adal podráli Lorscer y descargar tus supines para el paga de matricula y transcardo.

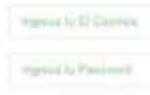

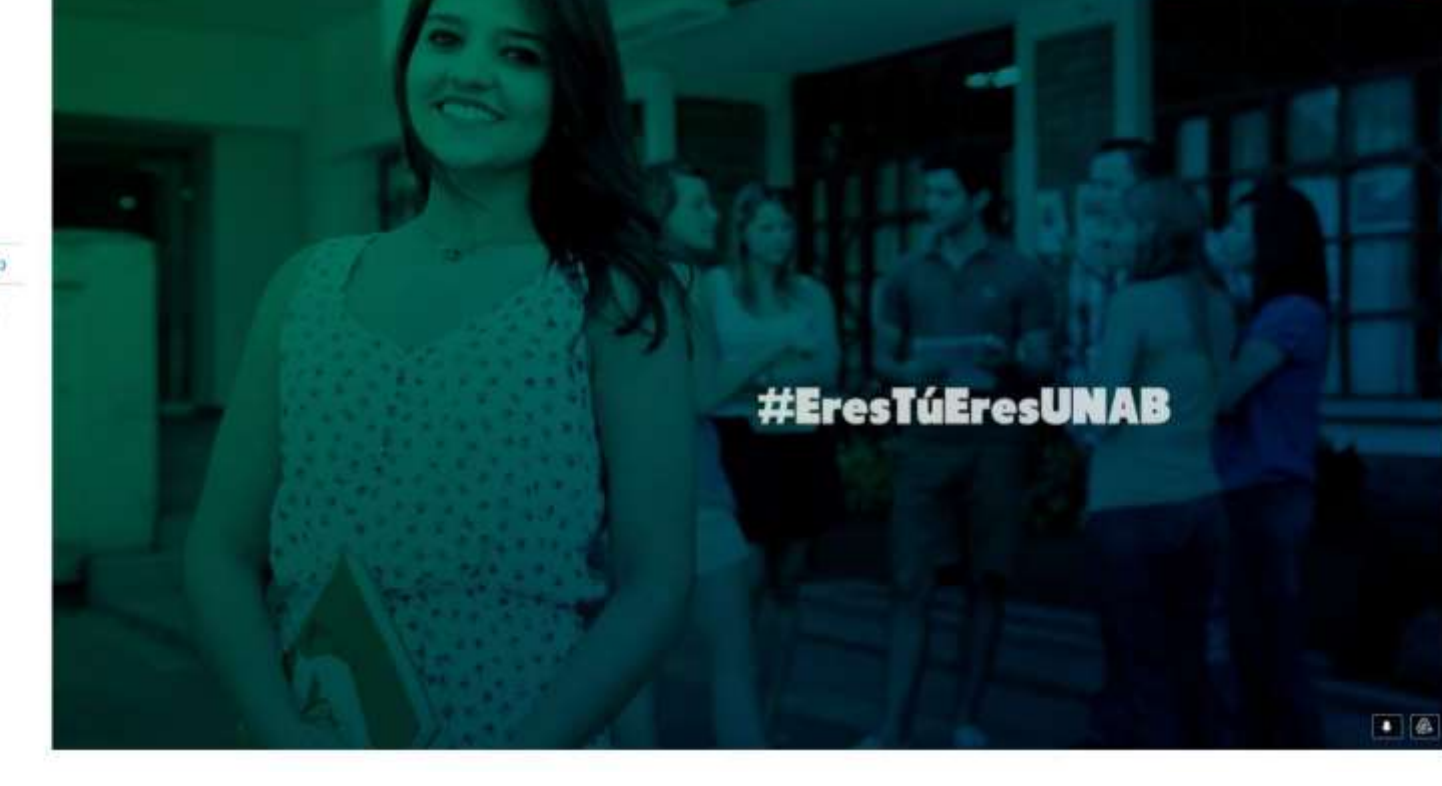

unab

¡Como realiza el pago!

Ingresando al Link Digitando su ID y Contraseña de MiportalU

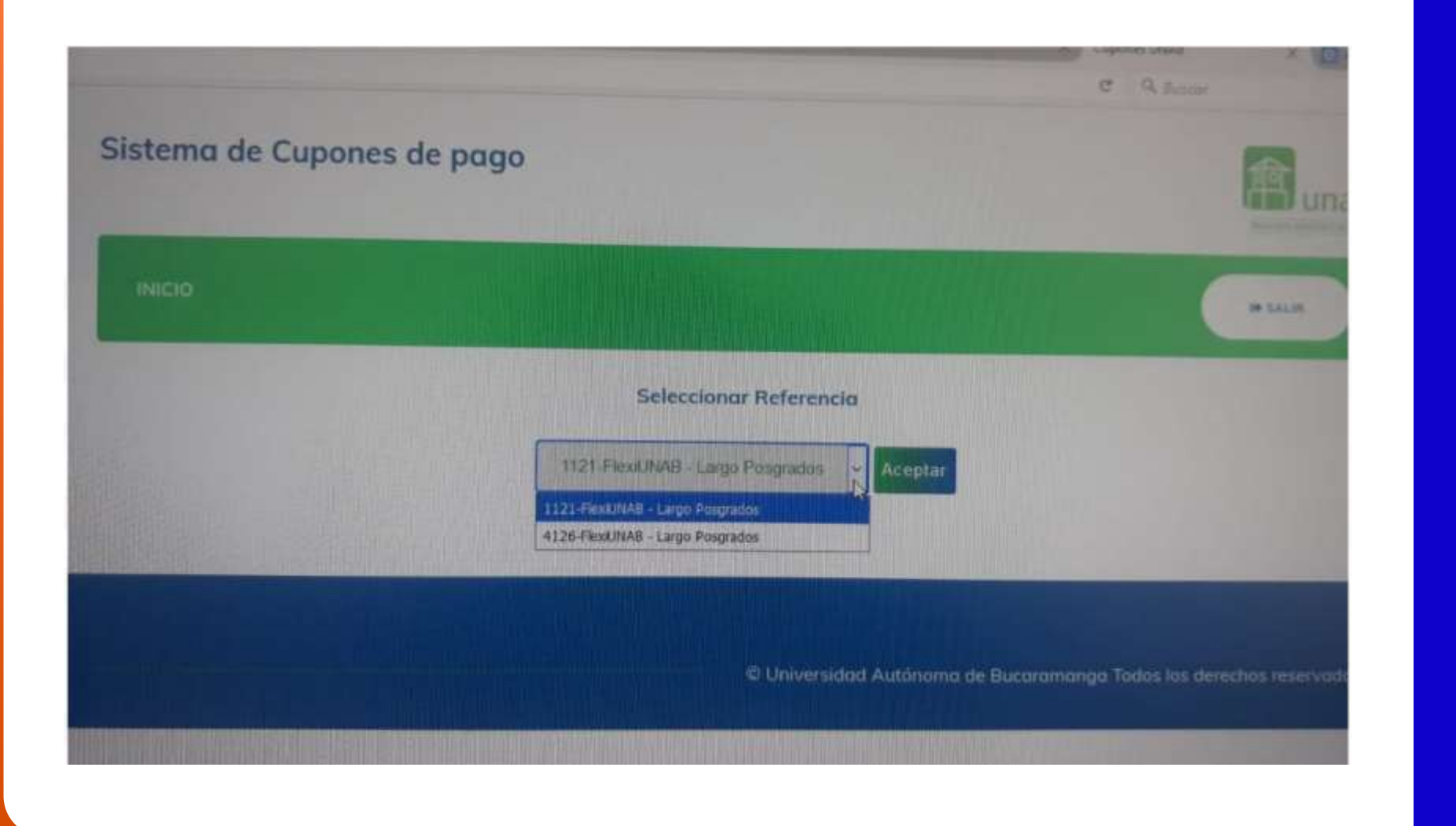

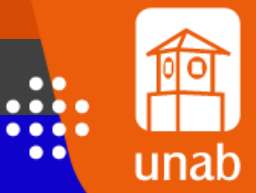

¡Como realiza el pago!

Seleccione el numero del mecanismo de financiacion

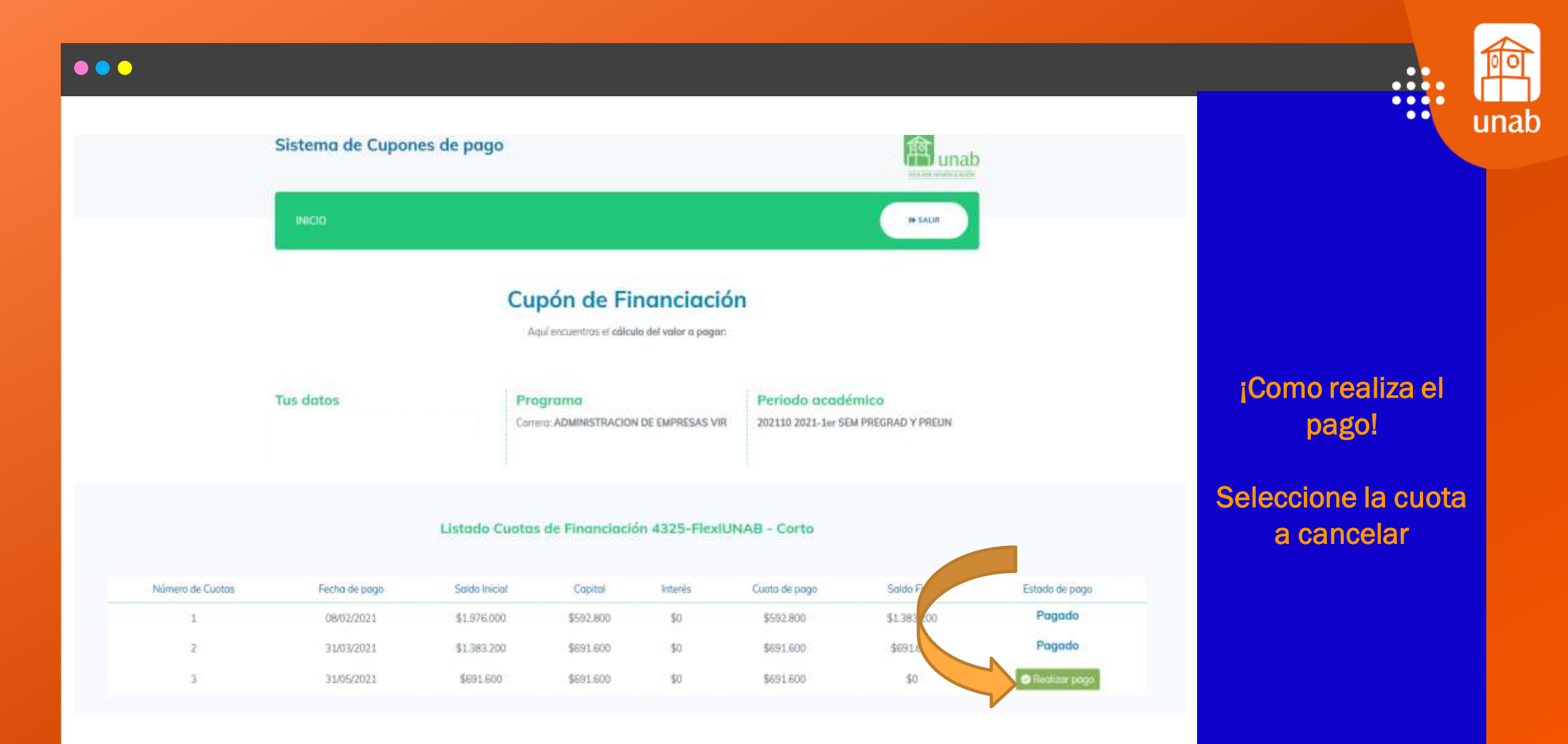

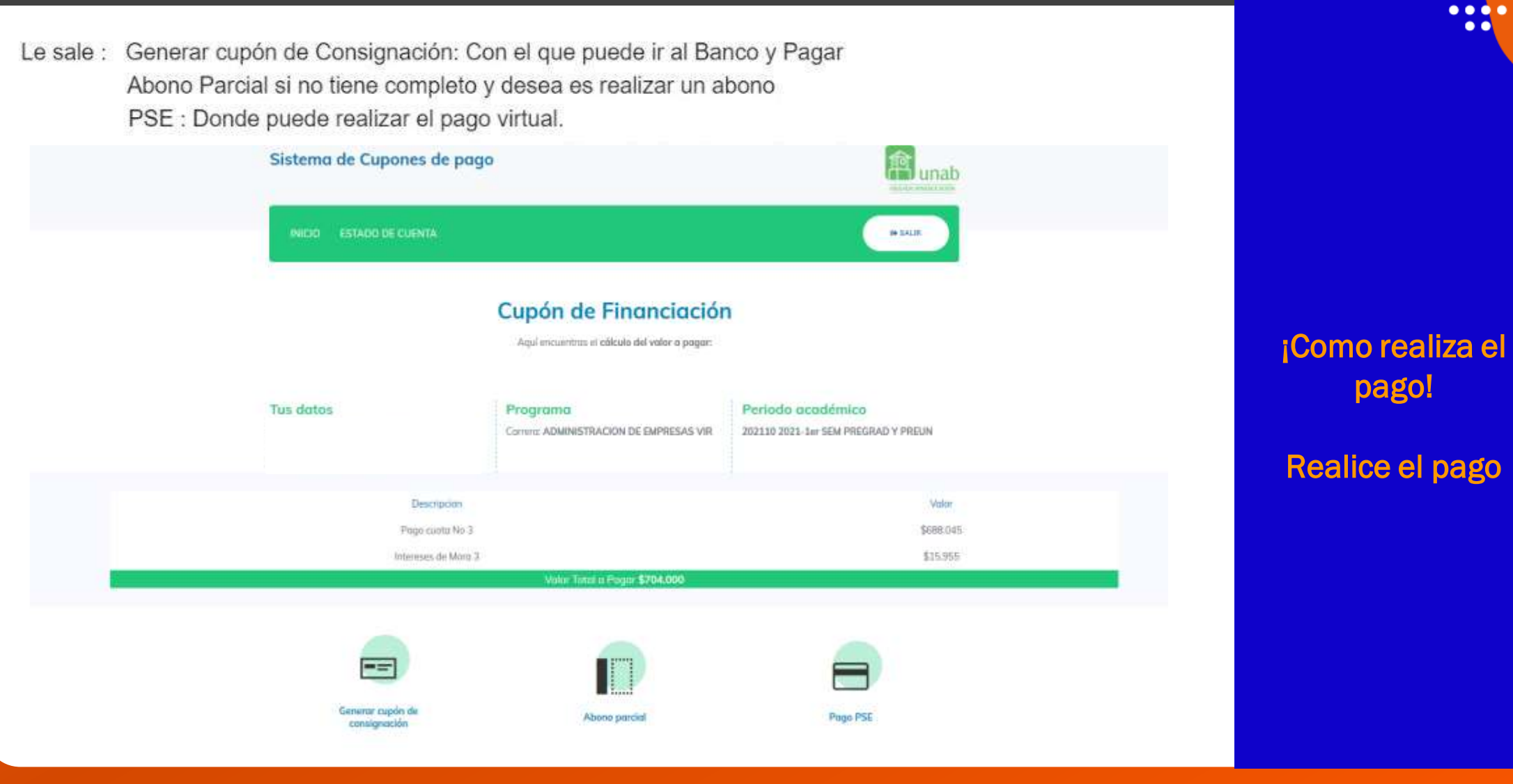

unab

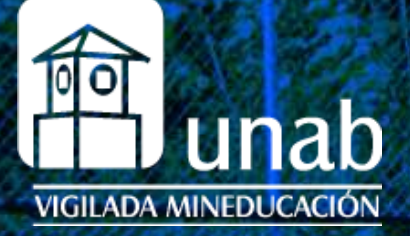

# #EresTúEresUnab

# Para obtener información puedes enviar un correo a: Tel (7) 6436111 Ext. 134 - 135 - 250 - 376 - 422 - 837 -855 - 856 - 858 - 876